ABU Centre for Distance Learning Exam Slip Guide

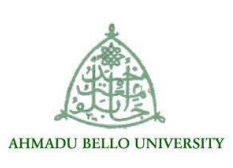

## How to access the Student Information system

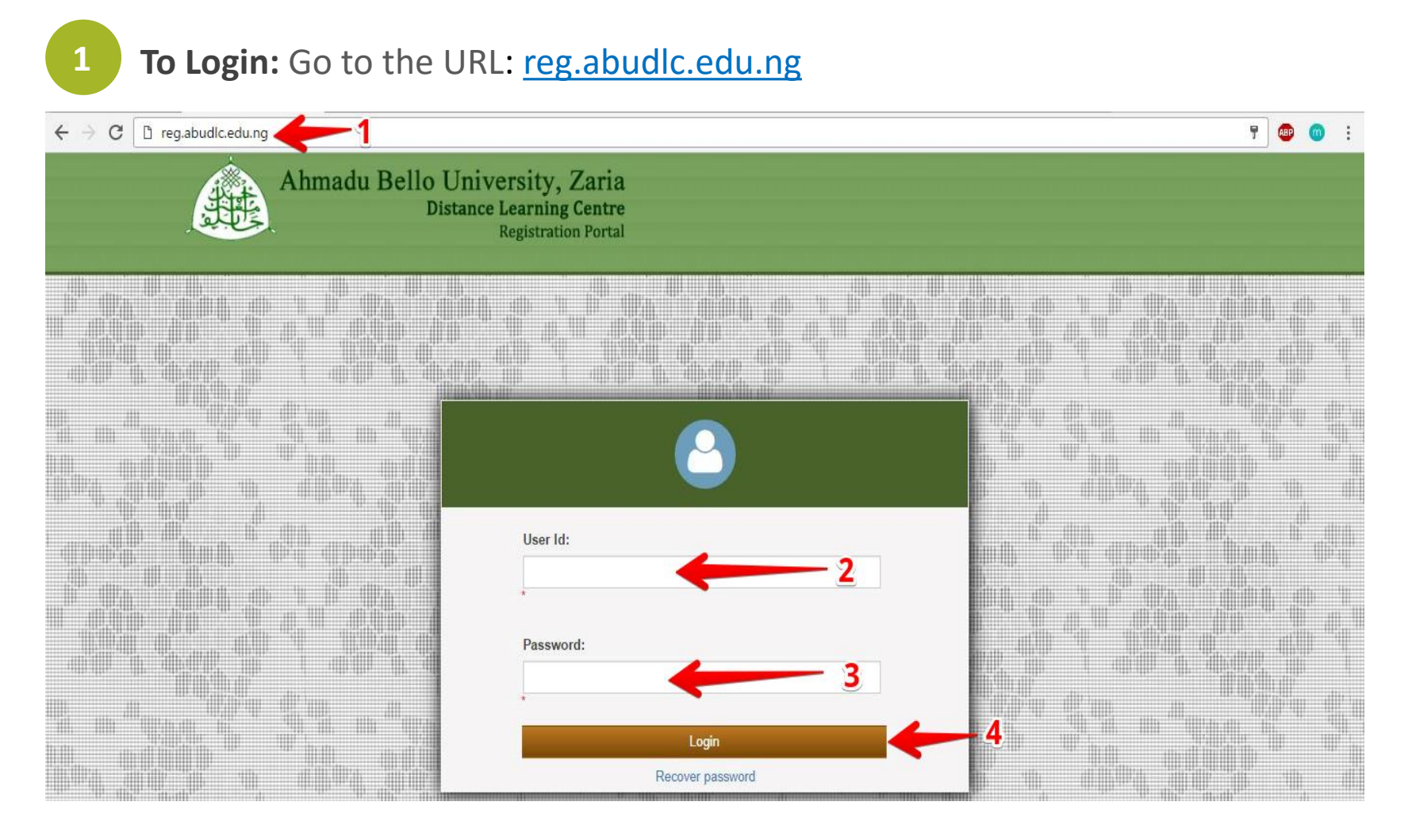

2

Type in your username and password to login.

After successful login, you will be directed to the student's landing page.

## The Landing Page

| Ahmadu Bello                                     | University, Zaria<br>istance Learning Centre<br>Registration Portal                                                                                        |                                                                                   | 💑 Student Section: Welcome, Fada Test3 (                                          | Logout                                                                            | o Class    Chang                                                                  |
|--------------------------------------------------|----------------------------------------------------------------------------------------------------|-----------------------------------------------------------------------------------|-----------------------------------------------------------------------------------|-----------------------------------------------------------------------------------|-----------------------------------------------------------------------------------|
| Edit Student Profile X                           |                                                                                                    |                                                                                   |                                                                                   |                                                                                   |                                                                                   |
| Last Name:<br>Middle Name:<br>Title:<br>Picture: | Test3<br>Mr<br>No User<br>Photo                                                                                                    | First Name:<br>Date of Birth:<br>• Sex:                                           |                                                                                   | Fada<br>20/10/2016                                                                | G<br>Female                                                                       |
| Academic Information Admission Set: 2016/2017    | 7 Choose File No file chosen                                                                                                    | TEST                                                                              | Department:                                                                       | TEST                                                                              |                                                                                   |
|                                                  | Ahmadu Bello<br>Di<br>Edit Student Profile<br>Save Cancel<br>Basic Information<br>Last Name:<br>Middle Name:<br>Title:<br>Picture:<br>Academic Information | Ahmadu Bello University, Zaria<br>Distance Learning Centre<br>Registration Portal | Ahmadu Bello University, Zaria<br>Distance Learning Centre<br>Registration Portal | Ahmadu Bello University, Zaria<br>Distance Learning Centre<br>Registration Portal | Ahmadu Bello University, Zaria<br>Distance Learning Centre<br>Registration Portal |

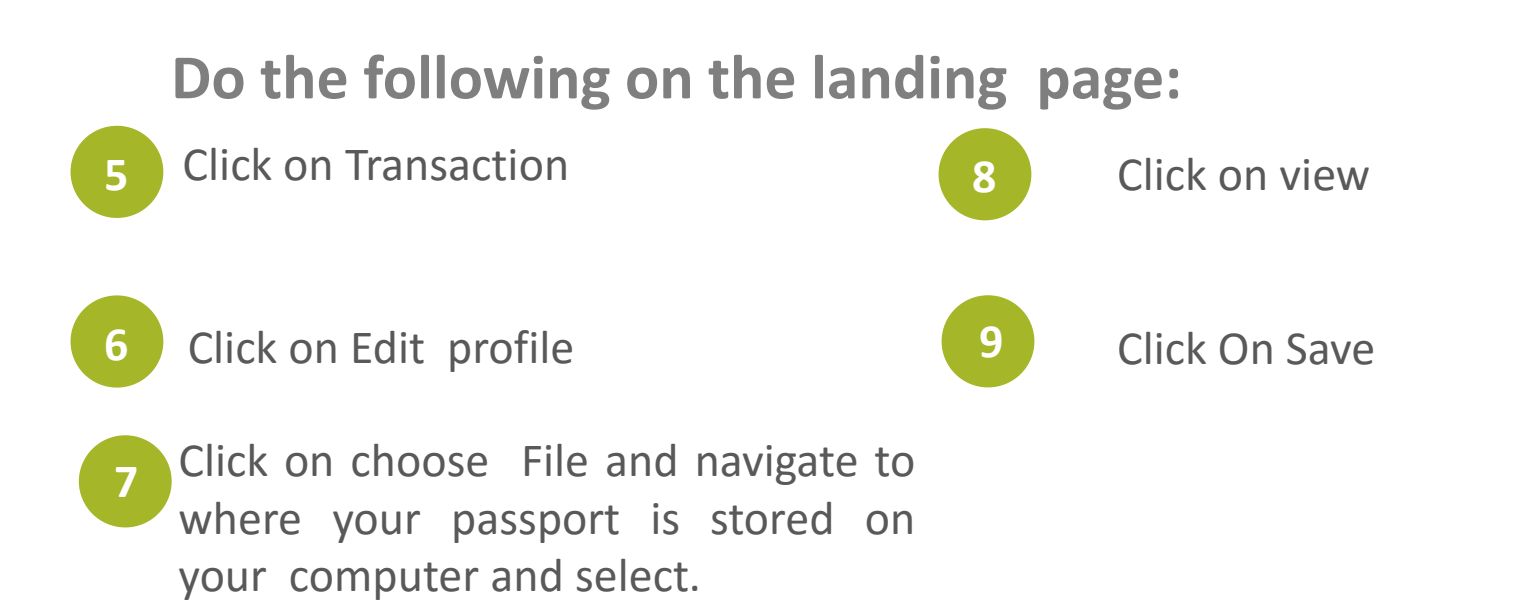

N.B: Students who have their passport already uploaded should not bother to re-upload.

## **Exam Venue Selection**

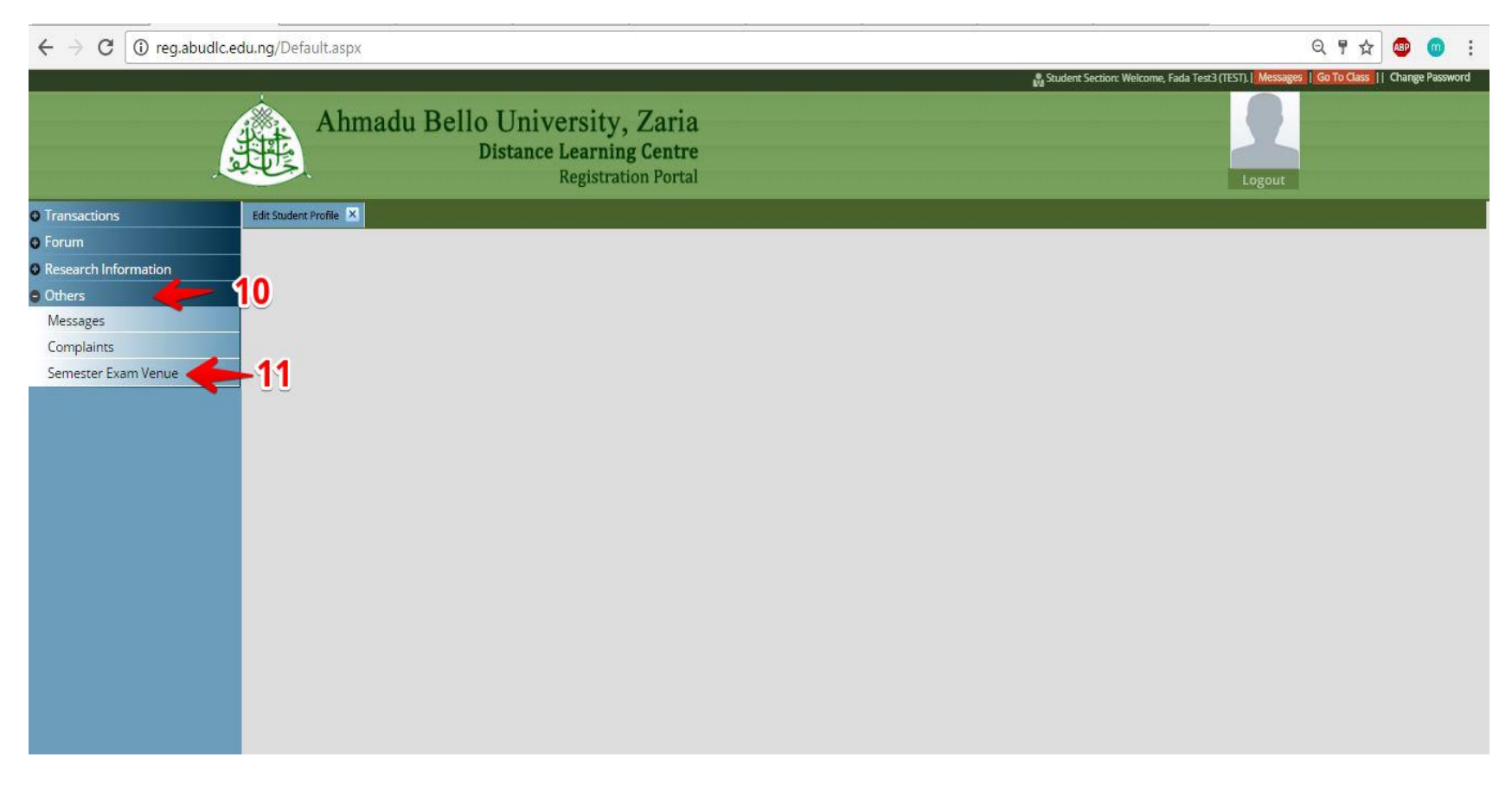

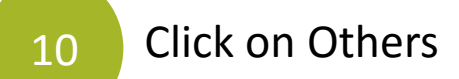

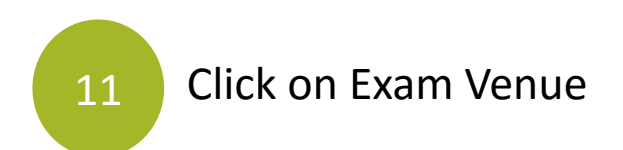

## **Exam Venue Selection Continued**

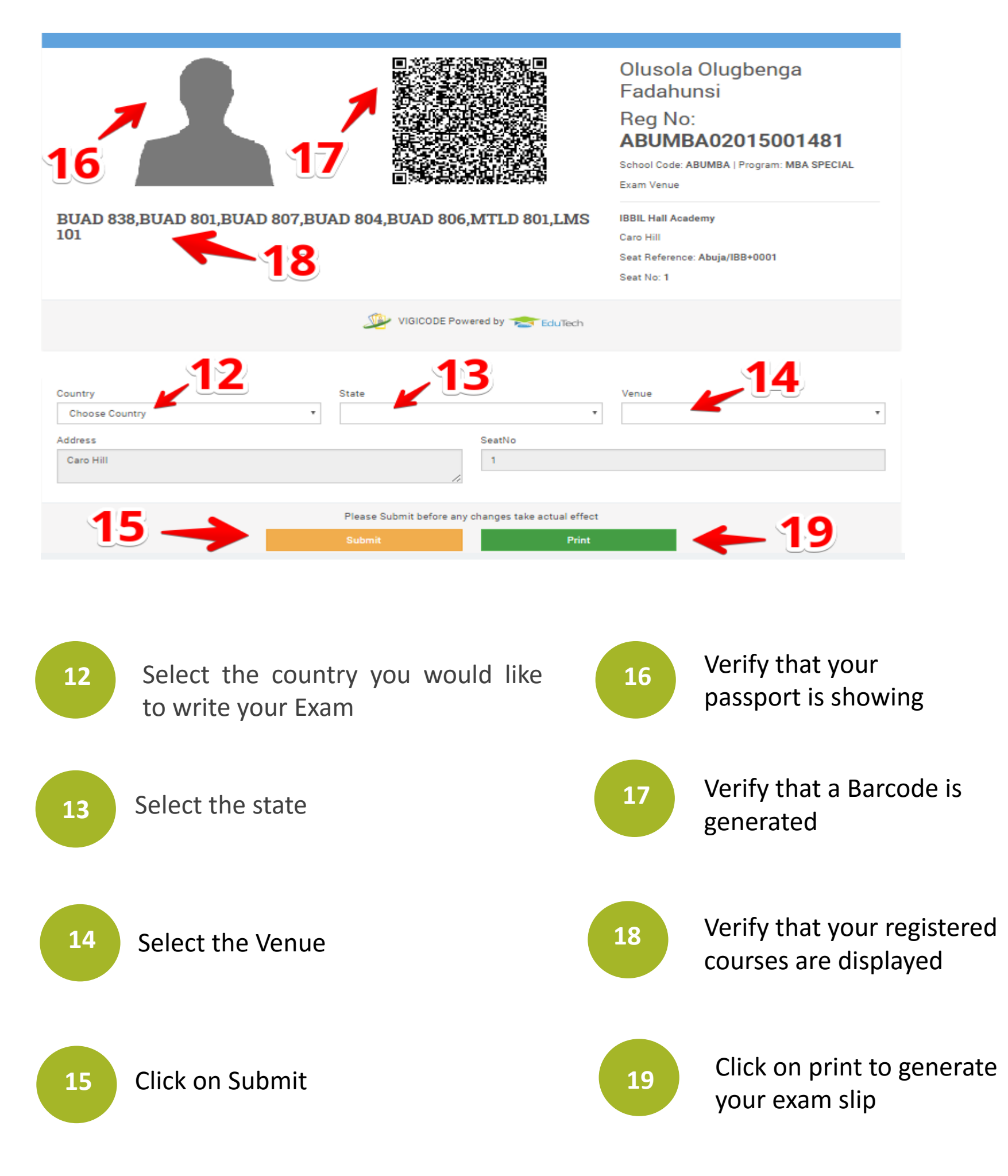

For complaints, please call: 01-7000899 or 08080523171